| S Koha - Administration - S                                                                              | System p 🗙  S OPAC ARC Fatoni Unive    | ersity catal 🗙 🕜 (1) Eacebook       | V L                                               |                                                                                                    |
|----------------------------------------------------------------------------------------------------|----------------------------------------|-------------------------------------|---------------------------------------------------|----------------------------------------------------------------------------------------------------|
|                                                                                                    | อดภัย   elib.ftu.ac.th                 | 1.                                  | o.ftu.ac.th)                                      |                                                                                                    |
| 📙 แถบบุ๊กมาร์ก 🕨 www.y                                                                                   | outube.com 😑 แบบลงทะเบียน "กิจกรร      | 🎞 คณตศาสตรP.4 - 2.6 🧿 Decorative    | Number 🕦 บทท 2 การบวกและก                         | าาร 🔇 โจหย์ปัญหาการบวก in [                                                                                                    |
| <b>్రిkoha</b><br>Search ే                                                                               | โอเรื่อง ∽                             | 5 -                                 |                                                   |                                                                                                    |
| earch ชื่อเรื่อง 🗸                                                                                       | e by hierarchy   Authority search   Re | ecent comments   Tag cloud   คຸລາວເ | ทุกห้องสมุด<br>ก์หัวเรื่อง (Subject Cloud)   Most | ✓ ศัมหา popular   Purchase suggestions                                                                                                    |
| Home                                                                                                    |                                        |                                     |                                                   |                                                                                                    |
| เวลาเปิดบริการ                                                                                           | ต้อนรับเปิดเทอม (เชิญมาเช็ดอิ          | นกัน)                               | L                                                 | og in to your account:                                                                                                    |
| เปิดบริการปกติ :<br>. อาทิตย์ - พฤหัส 8.30 -<br>18.00 น.<br>. เสาร์ 8.30 - 16.00 น.<br>. ศุกร์ ปิดบริการ | ション                                    | เดีต้อนรับ                          |                                                   | าสูระบบ:<br>2. รหัสนักศึกษา<br>18400210                                                                                                    |
| ช่วงปิดภาคการศึกษา :<br>. อาทิตย์ - พฤหัส 8.30 -<br>16.00 น.<br>. ศุกร์-เสาร์ ปิดบริการ                  |                                        | متحدة دولة التحويث العامة<br>إمسال  |                                                   | Log in 4. กด log in                                                                                                    |
| วนหยุดนกขตุฤกษ∶บด<br>บริการ<br>การบริการ                                                                 |                                        |                                     | FC<br>Sin                                         | orgot your password?<br>ถักห้องสมุดคูเวต สำนักวิทยบริการ มฟน.                                                                                                    |
| • ยืม-คืน                                                                                                |                                        |                                     |                                                   | returned in article and article and article article a |

## Hello, นางสาว อาอีเสาะ ซิการาเสาะ

## Click here if you're not นางสาว อาอีเสาะ ซิการาเสาะ

| Checked out  | t (2)                                                      |                               | 5. คลิกเลื | อกรายการ        | รที่ต้องการยืม       | ต่อ                                              | ( Denour all              |
|--------------|------------------------------------------------------------|-------------------------------|------------|-----------------|----------------------|--------------------------------------------------|---------------------------|
| z item(s) ci | ขื่อเรื่อง <del>\$</del>                                   | ผู้แต่ง 💠                     | กำหนดส่ง 🛓 | บาร์<br>โค้ด ุ⇒ | Call no.             | ต่ออายุ                                          | หenewaii<br>ค่า<br>ปรับ ≑ |
| ไม่มีภาพปก   | 222 ข้อคิดพิชิตทางรวยแบบ<br>ครบเครื่อง 360 องศา /          | เกรียงศักดิ์<br>อวยพรเจริญชัย | 09/07/2023 | 2015201         | 658 ก768ส<br>2549    | ✔ ต่ออายุ (97 of 99<br>รายการที่สามารถยืมต่อได้) | No                        |
|              | การจัดการความขัดแย้งด้วย<br>ความรู้เบื้องต้นและกรณีศึกษา / | บุษบง ชัยเจริญ<br>วัฒนะ       | 23/07/2023 | 2017600         | 303.69<br>บ674ก 2561 | 🔲 ต่ออายุ (95 of 99<br>รายการที่สามารถยืมต่อได้) | No                        |
| Renew sele   | ected 6. คลิกเลือก rend                                    | ew selected /                 | renew all  |                 |                      |                                                  |                           |

| Che                                                                                                    | ecked out | : (2)                                 |                              |                               |            |         |                      |                                                                |                |
|----------------------------------------------------------------------------------------------------|-----------|---------------------------------------|------------------------------|-------------------------------|------------|---------|----------------------|----------------------------------------------------------------|----------------|
| 2 Item(s) checked out 7. <u>ผลลัพธ</u> ์ กรุณาสังเกตวันที่กำหนดส่ง"วันที่ปรับใหม่แสดงว่ายืมต่อสำเร็จ" <sub>new selected</sub> 🕉 <sub>Renew all</sub> |           |                                       |                              |                               |            |         |                      |                                                                |                |
|                                                                                                    |           | ชื่อเรื่อง                            | ¢                            | ผู้แต่ง ⇒                     | กำหนดส่ง   | *       | Call no. 🔶           | ด่ออายุ                                                        | ด่า<br>ปรับ ุ⇒ |
| 13                                                                                                    | ม่มีภาพปก | 222 ข้อคิดพิชิต<br>ครบเครื่อง 360     | าทางรวยแบบ<br>องศา /         | เกรียงศักดิ์<br>อวยพรเจริญชัย | 16/07/2023 | 2015201 | 658 ก768ส<br>2549    | Renewed!<br>┌─ ต่ออายุ (96 of 99 รายการ<br>ที่สามารถยืมต่อได้) | No             |
|                                                                                                    |           | การจัดการควา<br>ความรู้เบื้องตัน<br>/ | มขัดแย้งด้วย<br>และกรณีศึกษา | บุษบง ชัยเจริญ<br>วัฒนะ       | 23/07/2023 | 2017600 | 303.69<br>บ674ก 2561 | [] ต่ออายุ (95 of 99 รายการ<br>ที่สามารถยืมต่อได้)             | No             |